# Overview

There are two versions of this product, they are the same in terms of the software, and the differences in hardware functions are as follows:

- RS232 TO ETH (B): Common Ethernet port
- RS232 TO POE ETH (B): PoE Ethernet port

### Introduction

This is an RS232 device data acquisitor / IoT gateway designed for an industrial environment. It combines multi functions in one, including serial server, Modbus gateway, MQTT gateway, RS232 to JSON, etc. The module features RS232 and an Ethernet port and uses screw terminals for

power input. The rail-mount case design is small in size and easy to install. It is very suitable for collecting all kinds of RS232 instruments and sensors in the industrial field, including the collection of local networks or the autonomous collection and delivery of uploaded cloud servers.

### Parameters

| Model                       | RS232 TO ETH (B)                       | RS232 TO POE ETH (B)                            |
|-----------------------------|----------------------------------------|-------------------------------------------------|
| Туре                        | Serial server, Modbus                  | gateway, MQTT gateway                           |
| <b>Basic Function</b>       | Bi-directional transpa<br>and Ethernet | rent data transmission between RS232            |
| Communication<br>Interface  | RS232 port x 1, Etherr                 | net port x 1                                    |
| Power Supply                | Screw terminal DC<br>6~36V             | Screw terminal DC 6~36V or PoE<br>Ethernet port |
| <b>Isolation Protection</b> | Power isolation, signa                 | l isolation protection                          |
|                             | Communicatio                           | n Interface                                     |
|                             | Common Ethernet                        | PoE Ethernet port, support IEEE 802.3af         |

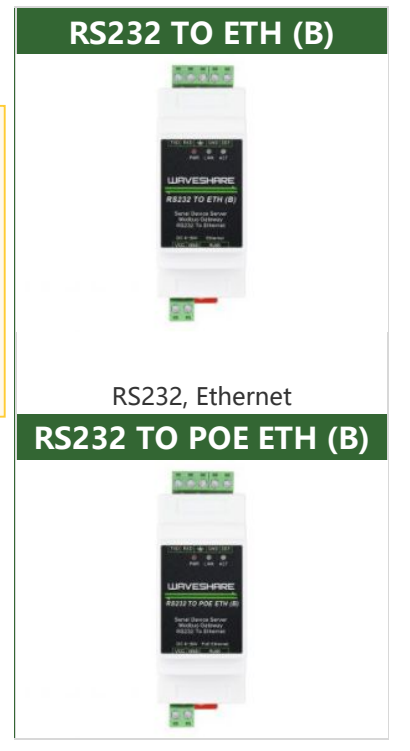

| Ethorpot                          | port                                            | standard                               |  |  |  |
|-----------------------------------|-------------------------------------------------|----------------------------------------|--|--|--|
| Ethemet                           | 10 / 100M auto-nego protection                  | tiation RJ45 connector, 2 KV surge     |  |  |  |
| Serial Port                       | Isolated RS232                                  |                                        |  |  |  |
|                                   | Serial Specification                            |                                        |  |  |  |
| <b>Baud Rate</b> 300 ~ 115200 bps |                                                 |                                        |  |  |  |
| Parity Bit                        | Parity Bit         None, odd, even, mark, space |                                        |  |  |  |
| Data Bit                          | 5 ~ 9 bit                                       |                                        |  |  |  |
| Flow Control                      | No flow control                                 |                                        |  |  |  |
|                                   | Softwa                                          | are                                    |  |  |  |
| Protocol                          | ETHERNET, IP, TCP, UI                           | DP, HTTP, ARP, ICMP, DHCP, DNS         |  |  |  |
| Config Method                     | Host, web browser, de                           | evice management functions library     |  |  |  |
| Communication<br>Methods          | TCP/IP direct commu                             | nication, VCOM                         |  |  |  |
| Operating Mode                    | TCP server, TCP client multicast                | (coexisting with TCP server), UDP, UDP |  |  |  |
|                                   | Other                                           | rs                                     |  |  |  |
| Operating<br>Temperature          | -40°C ~ 85°C                                    |                                        |  |  |  |
| Humidity Range                    | 5% ~ 95% relative hu                            | midity                                 |  |  |  |
| Dimensions                        | L × W × H: 87 × 36 >                            | < 59 mm                                |  |  |  |

# Hardware Description

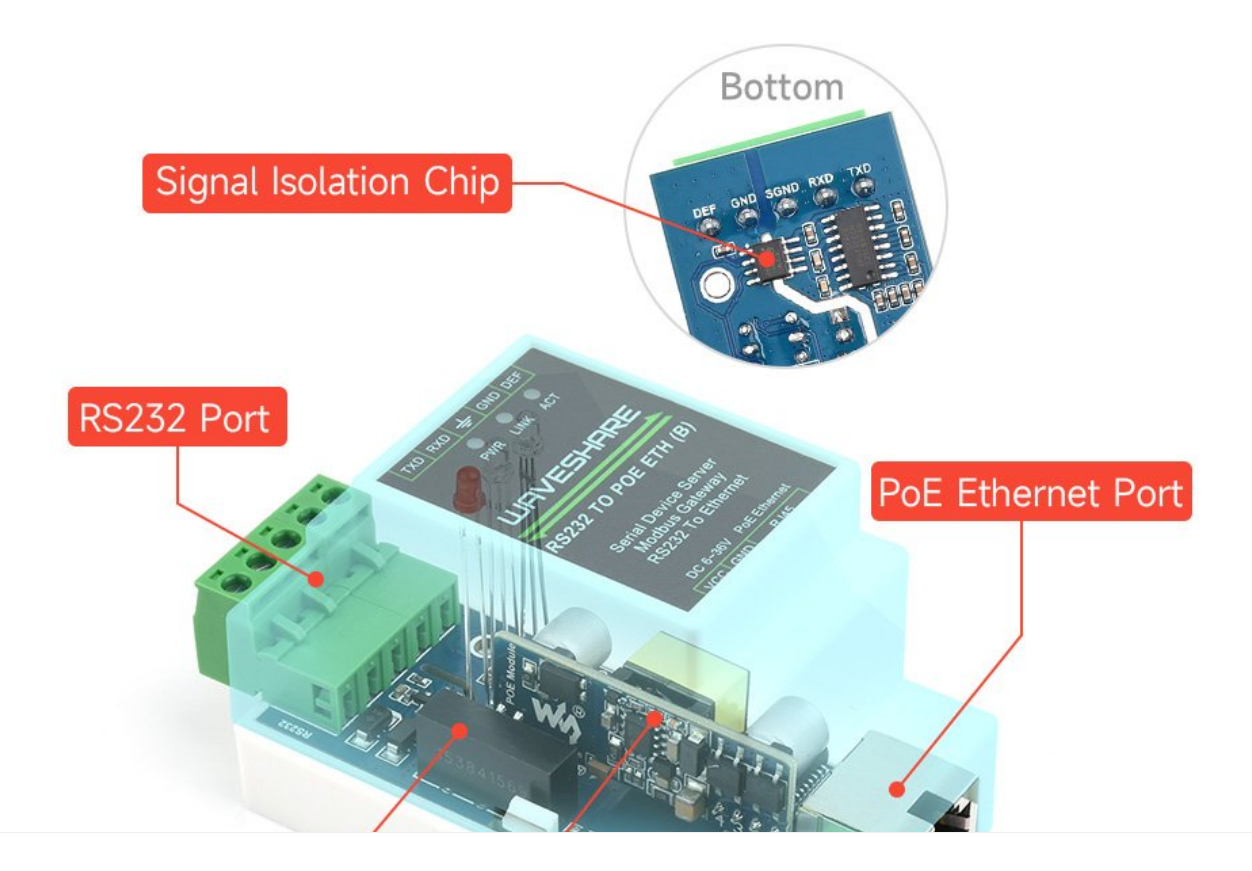

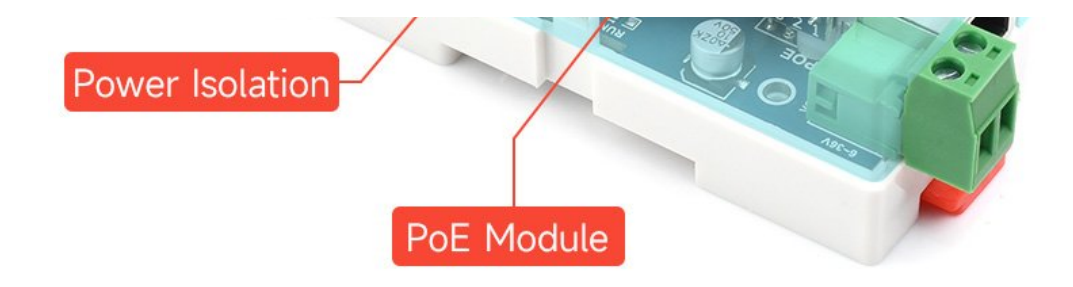

# Features

- Supports TCP server, TCP client, UDP mode, and UDP multicast. As a TCP client, it also supports TCP server-side functions. Supports 30 TCP connections as a TCP server and 7 destination IPs as a TCP client.
- Supports the baud rate of 1200~115200bps, the data bit supports 5~9 bits, and the parity bit can be no check, odd check, even check, mark, or space.
- Support the function of sending MAC address on device connection, which is convenient for cloud management of devices.
- Provides a secondary development kit DLL development library for computerside search and configuration of devices.
- Support Web browser configuration, support DHCP dynamic acquisition of IP, DNS protocol connection name server addresses.
- Support remote search for devices, configure device parameters and upgrade device demos in the cloud.
- Support remote viewing of the TCP connection status, serial port data sending, and receiving the status of the device through software. The virtual serial port supports the data monitoring function.

# Advanced Software Function

- Support Modbus gateway function, support Modbus RTU to Modbus TCP. It can support storage-type Modbus, which can automatically collect device data and store it; non-storage mode Modbus gateways are also supported.
- Support multi-host function: In the query mode of one question and answer, the Ethernet port allows multiple computers to access the same serial device at the same time.
- The MQTT gateway feature is supported.
- Support JSON to Modbus RTU and 645-meter protocol, support HTTP POST, and HTTP GET format to upload data.
- Support NTP protocol to obtain network time, for serial port output, the latter is used for protocol content delivery.
- Support custom heartbeat package and registration package functions: it can be convenient to communicate with the cloud and identify devices.
- Supports the function that TCP requires password authentication to establish a connection to ensure connection security.

• It supports the function of data submission and delivery in HTTP mode, and the cloud can directly use the HTTP GET command to interact with the serial port data of the device.

# Application

- As an IoT gateway, it serves as a communication bridge between devices and the cloud.
- Power, smart meters, and energy consumption monitoring.
- Remote monitoring and program download of various types of automation PLCs.
- Various configuration software and device communication interfaces.
- Internet of equipment in the field of access control security.

# **Quick Test**

### Hardware Connection

• Take RS232 TO ETH (B) as an example, and RS485 TO POE ETH (B) is connected in the same way.

Generally speaking, the serial server only needs to connect the power supply, serial port, and network cable. Among them, the power supply can use the field 2-wire power supply, which can be directly connected to the positive and negative terminals of the power supply. The serial port needs to be connected according to the user's serial port device. Connect 232 TX to the device RX, and 232 RX to the device TX. The Ethernet port is connected to a common network cable, which can be directly connected to the computer or connected to the network through a switch.

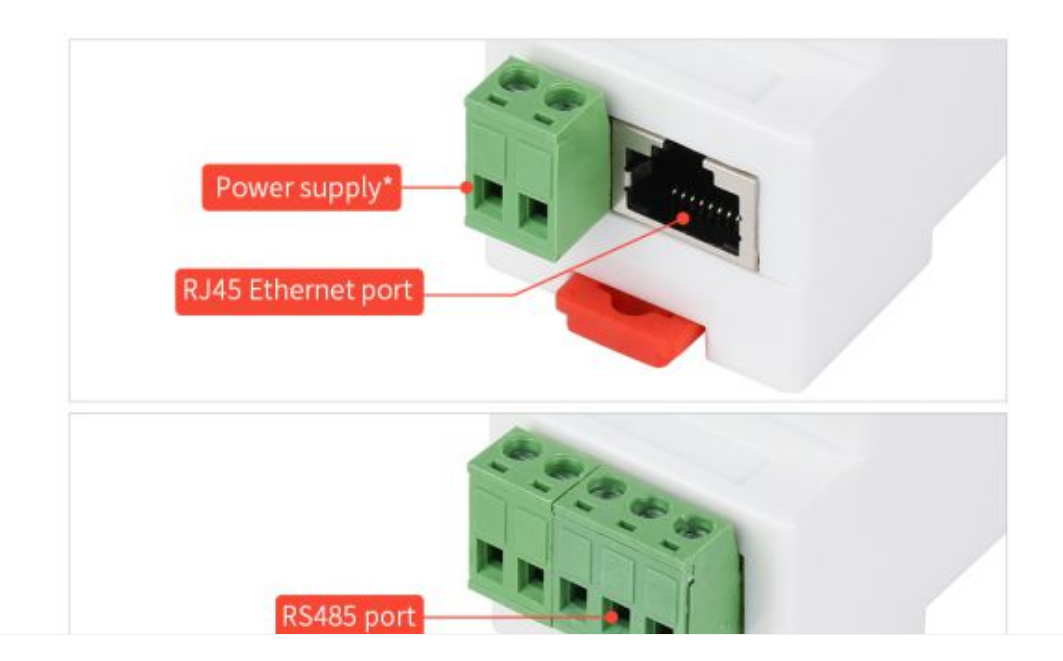

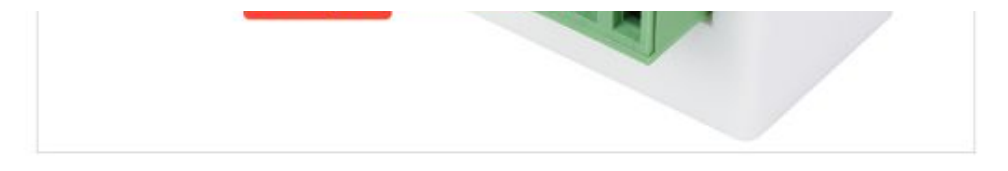

### Software Installation

Vircom can be used to configure parameters such as device IP and create virtual serial ports. If you don't need the virtual serial port function, you can just download the free version configuration software.

- VirCom 🗗
- Virtual serial port driver

The driver installation needs to be decompressed. Double-click the software to install. If the virtual serial port in Vircom is not displayed, restart it and check it again.

### Examples

### **TCP Communication Test**

#### Software Preparation

- VirCom 🗗
- Sscom5.13.1

#### **Operating Steps**

After installing Vircom and connecting the device hardware, you can run the software and then click "Device Management" as shown below. With Vircom, it is very convenient to search and configure device parameters in different network segments, as long as the device and the computer running Vircom are under the same switch.

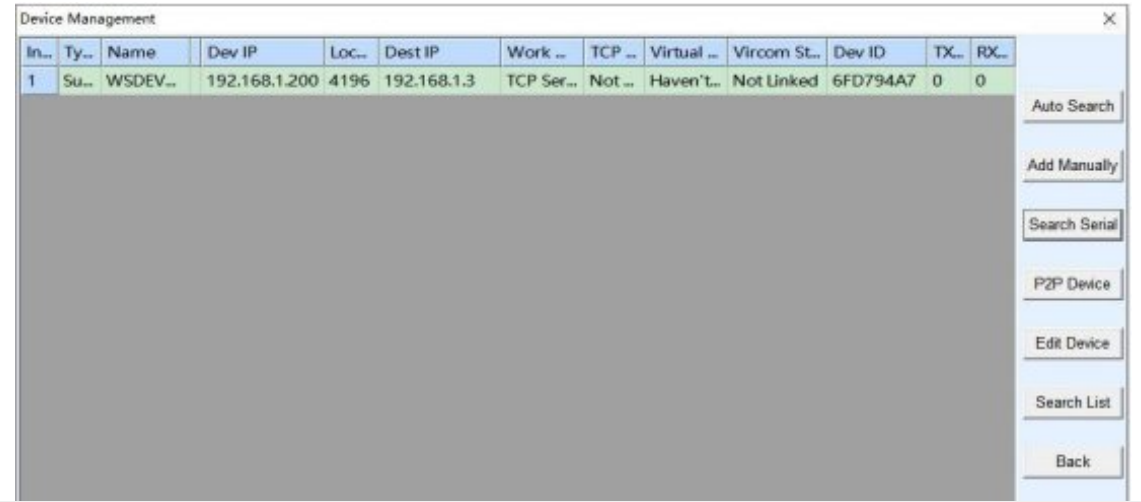

| Manage(M) Config(C)                                                  | Management -<br>View(V) Help(F      | VirCom<br>H)    |                     |                                |                       | - 0      | ×     |
|----------------------------------------------------------------------|-------------------------------------|-----------------|---------------------|--------------------------------|-----------------------|----------|-------|
| Start Stop                                                           | 🧼 🧐<br>Device Ser                   | e 🤌             |                     |                                |                       |          |       |
| In Status                                                            | Com Name                            | COM Name        | e Type              | Device IP                      | Discription           | Dev ID   |       |
| Information<br>[2021-11-17,15:01:39] CO<br>[2021-11-17,15:01:38] Lis | DM2 Create okf<br>sten at port 4196 | 5 OK.           |                     |                                |                       |          | ( )   |
| Device Settings                                                      |                                     |                 |                     |                                |                       |          | ×     |
| Device Info                                                          |                                     | Network         |                     | Advanced                       | Settings              |          |       |
| Virtual Serial Not Use                                               | <u> </u>                            | P Mode          | Static              | DNS Serv                       | er IP 8 .             | 8,4,     | 4     |
| Dev Type                                                             | 1                                   | P Address       | 192 . 168 . 1 . 200 | D Dest. Mod                    | de Dynamic            |          |       |
| Dev Name WSDEV0                                                      | 1001 F                              | Port            | 4196                | Transfer F                     | Protocol None         |          | -     |
| Dev ID 285B6FD                                                       | 794A7 []                            | Work Mode       | TCP Server          | <ul> <li>Keep Alive</li> </ul> | e Time 60             |          | (s)   |
| Firmware Ver V1.452                                                  | 1                                   | Vet Mask        | 255 . 255 . 255 . 0 | Reconnet                       | Time 12               |          | (s)   |
| Function of the device                                               |                                     | Gateway         | 192 . 168 . 1 . 1   | Http Port                      | 10                    | 00 70    | -     |
| T Web Download                                                       |                                     | Jest. IP/Domain | 192.100.1.3 Loc     | COP Grou                       |                       | 90 . 10  | 1000  |
| P DNS System                                                         |                                     | Dest. Port      | 4196                | E Postar                       | er PKL                | 200      | Sec   |
| REAL_COM Protocol                                                    | L.                                  | Serial          |                     | E Enable                       | sond narameter        | wery 500 | -     |
| Modbus TCP To RTU                                                    | E                                   | Baud Rate       | 115200              | Chaole                         | aona parameter e      | every 15 | Min.  |
| F Serial Commoad                                                     | C                                   | Data Bits       | 8 💌                 |                                | More Advaced Settin   | igs      |       |
| F DHCP Support                                                       | F                                   | Parity          | None 💌              |                                |                       |          |       |
| F Storage Extend                                                     | 5                                   | Stop Bits       | 1                   | Max Fram                       | e Length              | 1300     | (Byte |
| Multi-TCP Connection                                                 | F                                   | Flow Control    | None 💌              | Max Interv                     | al(Smaller will bette | r) 3     | (Ms)  |
| Get Default Save As D                                                | efaul Load Defa                     | ult             | Modify Key Firmware | e/Confie Restart               | Dev Modify Setti      | ing Ca   | ncel  |

The following tests also require a USB TO RS232/485/TTL (B) &.

**RS232** 

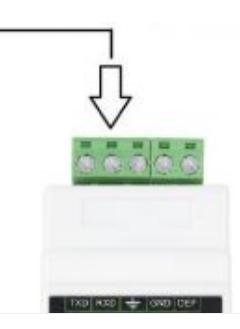

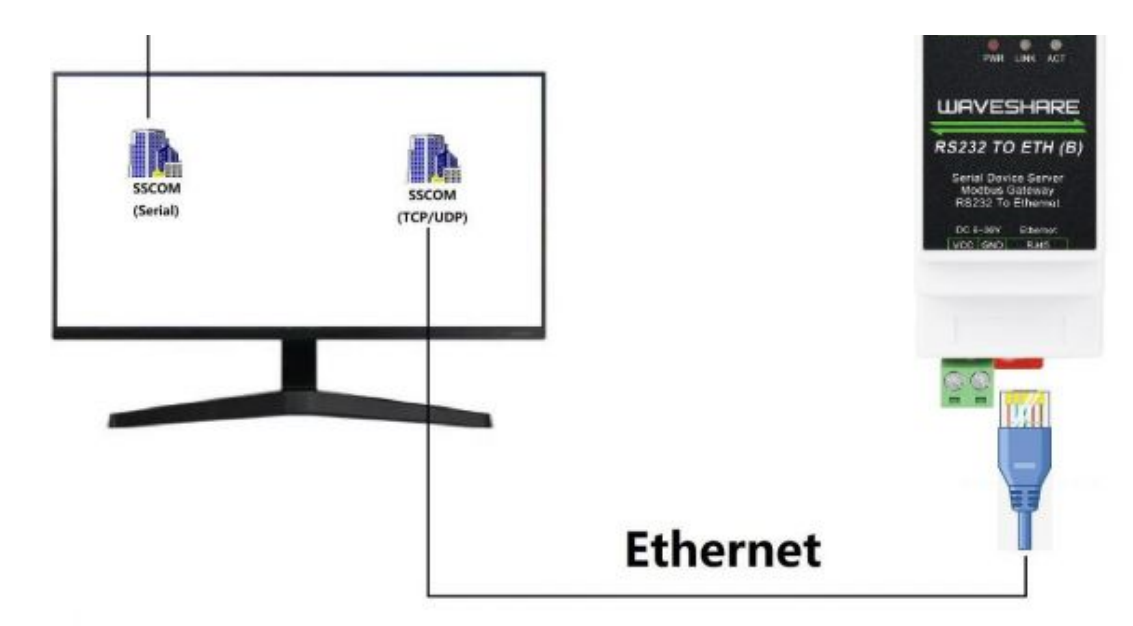

The serial port to Ethernet port and Ethernet port to serial port data transparent forwarding function of the serial port server. Assuming that the COM port (USB TO RS232) of the PC is now connected to the serial port of the serial port server, then open the serial port debugging assistant window and open the corresponding COM port, as shown below:

In addition, open another serial port debugging assistant window and use it as a TCP client mode, fill in the destination IP as the IP of the serial port server (currently 192.168.1.200), the destination port as 4196, and then click the "Open" button, as shown in the figure below:

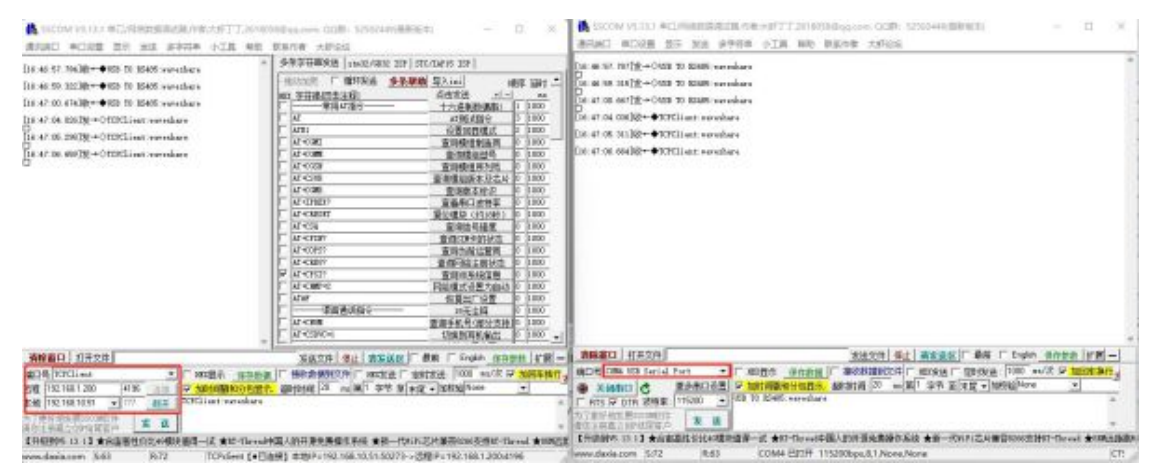

In the serial debugging assistant SSCOM2 set as TCPClient, enter "TCPClient: Waveshare Test" and click send, then the data will be transferred to the RS232 interface through the serial server's Ethernet port, and then sent to the USB TO RS232, and then displayed in the serial debugging assistant SSCOM1 out; conversely, enter "USB TO RS232: Waveshare Test" in SSCOM1, click send, you can also send to SSCOM2, and display it.

### Virtual Serial Port Test

The SSCOM2 in the figure communicates directly with the serial port server

through TCP. In order to allow the user's already developed serial port software to communicate with the serial port server, a virtual serial port needs to be added between the user program and the serial port server. As shown in the figure, Vircom, and user programs run on one computer, Vircom virtualizes a COM port and makes this COM port corresponding to the serial port server. When the user program opens COM communication, it can be sent to the user's serial device through the Vircom serial server. The steps to do this are shown below:

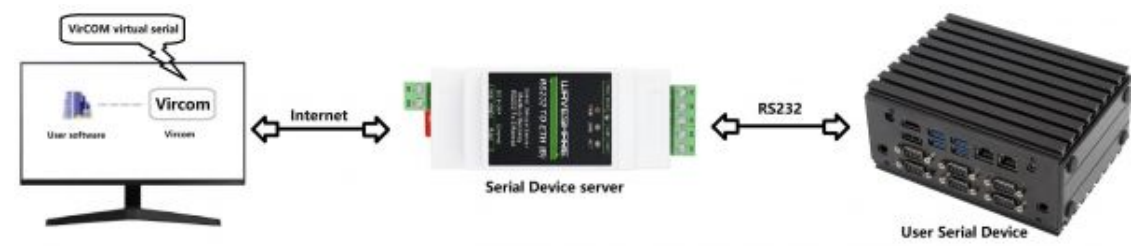

Click the "UART management" in the Vircom interface, click "add", and then choose COM2. Among them, COM5 is the COM port that did not exist in the computer.

| COM Number:                  | COM2                      | Client Mode Start Conne | ction Now D   |      |
|------------------------------|---------------------------|-------------------------|---------------|------|
| Name This COM:               | TEST                      |                         |               |      |
| Serial Param Auto Adapt:     | As Globle Setting(Def.) · | Dest. IP or Domain:     | 192.168.1.200 |      |
| Vircom Work Mode:            | Bind ID(Def.)             | Dest. Port:             | 4196          | _    |
| TCP Server Mode Listen Port: | 22343                     | Vircom Register ID:     |               | _    |
| Batch Create:                | I                         | Vircom Login Key:       |               |      |
| Number of Batch Creation:    | 1                         | Heart Beat Pakcet:      |               |      |
| Batch Increase Mode:         | IP Increase               | Heart Beat Interval:    | 0             | (\$) |
|                              |                           |                         |               |      |

Then enter the device management, and double-click the device that needs to be bound to COM2. As shown in the figure, select COM2 in the "Virtual Serial Port" list in the upper left corner. Then click "Modify Settings", and then click "Restart Device". and return to the main interface of Vircom. It can be seen that COM2 has been connected to the device whose IP is 192.168.1.200. In this case, COM2 can be used instead of SSCOM2 for communication.

| C           | t Stop | Device Seri      | e 🤗<br>al About |         |             |             |          |  |
|-------------|--------|------------------|-----------------|---------|-------------|-------------|----------|--|
| n           | Status | Com Name         | COM Name        | Туре    | Device IP   | Discription | Dev ID   |  |
| 1 Connected |        | onnected COM2 TI |                 | Bind ID | 192.168.1.2 | Name :WSD   | 6FD794A7 |  |

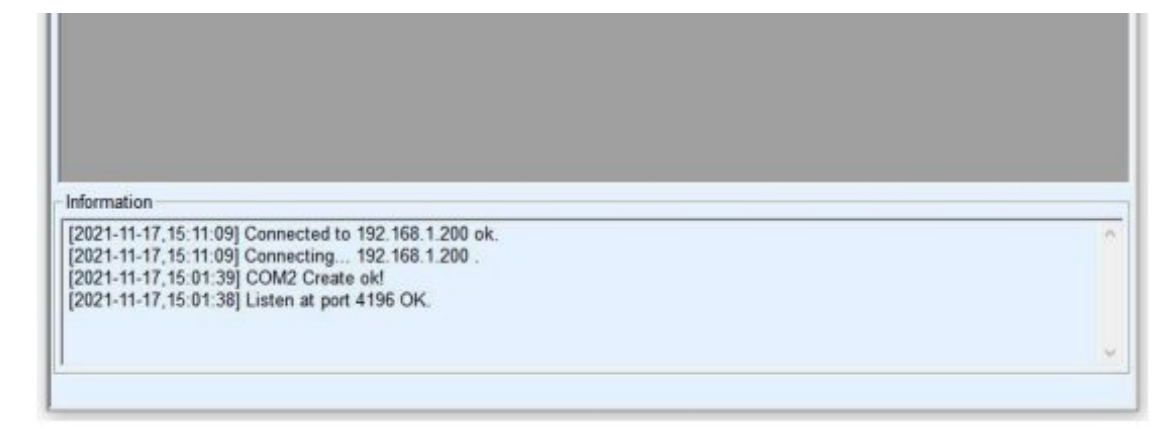

Open SSCOM to simulate the user's serial port program, open COM2 (the virtual serial port above), open another SSCOM to simulate a serial port device, and open COM3 (hardware serial port). At this time, the data link sent by COM2 is as follows: COM2 —> Vircom —> the network port of the serial server —> the serial port of the serial server —> COM3.

Conversely, COM3 to COM2 can also transmit data: COM3 -> the serial port of the serial server -> the network port of the serial server -> Vircom -> COM2. As shown in the figure below, both parties send and receive data. If COM4 is replaced with the user serial device, then COM5 can realize the communication with the user device.

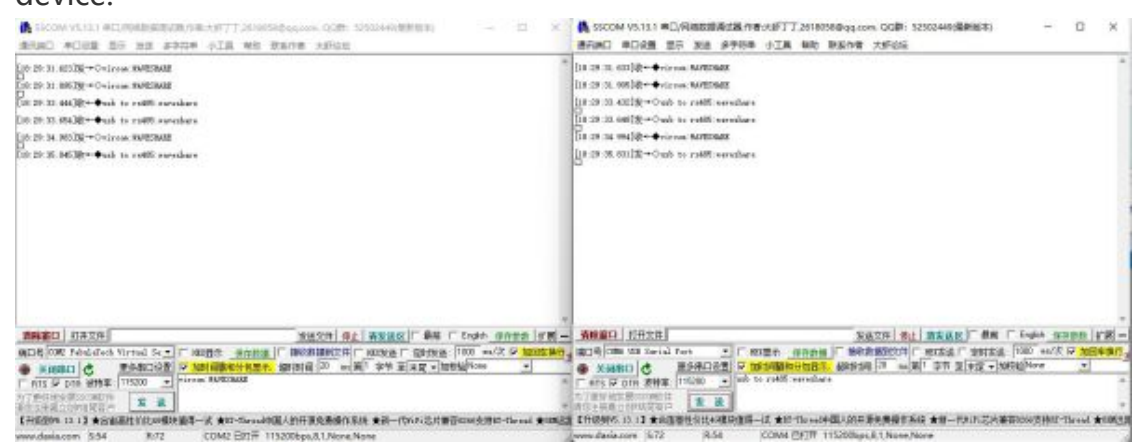

### MODBUS TCP Test

default Modbus adopts the storage mode, which will automatically train the query commands. How to switch to non-storage mode will be explained later.

| Device Info     |                        | Network         |                      | Advanced Settings                |                      |
|-----------------|------------------------|-----------------|----------------------|----------------------------------|----------------------|
| Virtual Serial  | COM2 ·                 | IP Mode         | Static •             | DNS Server IP                    | 8.8.4.4              |
| Dev Type        |                        | IP Address      | 192 . 168 . 1 . 200  | Dest. Mode                       | Dynamic              |
| Dev Name        | WSDEV0001              | Port            | 502                  | Transfer Protocol                | Modbus_TCP Protocol  |
| Dev ID          | 285B6FD794A7           | Work Mode       | TCP Server           | Keep Alive Time                  | 60 (s                |
| Firmware Ver    | V1.452                 | Net Mask        | 255 . 255 . 255 . 0  | Reconnet Time                    | 12 (s)               |
|                 |                        | Gateway         | 192 . 168 . 1 . 1    | Http Port                        | 80                   |
| Function of the | e device               | Dest. IP/Domain | 192.168.1.3 Local IP | UDP Group IP                     | 230 . 90 . 76 . 1    |
|                 | io alu                 | Dest. Port      | 4196                 | Register Pkt:                    | T AS                 |
|                 | erri<br>A Floradar and | Serial          |                      | Restart for no d                 | ata every 300 Se     |
| M ADAL_COP      | W Protocol             | Baud Rate       | 115200 -             | Enable send pa                   | rameter every 5 M    |
| Serial Com      | mnad                   | Data Bits       | 8                    | More Adv                         | aced Settings        |
| DHCP Sup        | port                   | Parity          | None 💌               |                                  |                      |
| Storage Ex      | tend                   | Stop Bits       | 1                    | Framing Rule<br>Max Frame Length | 1300 (B)             |
|                 | Connection             | Flow Control    | None                 | Max Interval(Smalle              | er will better) 3 (M |

If the user's Modbus TCP software is used as a slave station (Slave), it is necessary to select the conversion protocol, then change the working mode to the client, the destination IP to the IP of the computer where the Modbus TCP software is located, and the destination port to 502, as shown in the figure below shows.

| IP Mode         | Static          |          |
|-----------------|-----------------|----------|
| IP Address      | 192 . 168 . 1   | . 200    |
| Port            | 4196            |          |
| Work Mode       | TCP Server      | •        |
| Net Mask        | 255 . 255 . 255 | . 0      |
| Gateway         | 192 . 168 . 1   | . 1      |
| Dest. IP/Domain | 192.168.1.3     | Local IP |
| Dest. Port      | 4196            |          |

### **WEB** Configuration

Using Vircom, you can search and configure device parameters in different network segments. For Web configuration, you must first ensure that the computer and the serial server are in the same IP segment, and you need to know the IP address of the serial server in advance. But web configuration can be done on any computer without Vircom.

1. Enter the IP address of the serial server in the browser, such as http://192.168.1.200 4.

| 🕲 Login 🛛 🗙 🕂            | •                                | 0 | - | 0   | × |
|--------------------------|----------------------------------|---|---|-----|---|
| ← → C ▲ 不安全   192.168.1. | 200                              | 2 | Ŷ | * 6 | I |
|                          | RS485 TO ETH (B)                 |   |   |     |   |
|                          | Password: Please enter passwort. |   |   |     |   |
|                          | Login                            |   |   |     |   |
|                          | www.wavechara.com                |   |   |     |   |
|                          |                                  |   |   |     |   |
|                          |                                  |   |   |     |   |
|                          |                                  |   |   |     |   |

2. Enter a password in Password: there is no login password set by default in the factory, you can enter a password at will, and click the Login button to log in. After setting the password to log in, the settings at "Modify webpage login password" will take effect:

| share awas                 | iome hordware         |          |                          |                     |                      |                   | Logout        | Chinese      |
|----------------------------|-----------------------|----------|--------------------------|---------------------|----------------------|-------------------|---------------|--------------|
| Device Information         |                       |          |                          |                     |                      |                   |               |              |
| Device Name                | WSDEV0001             |          | Firware Version          | V1. 452             |                      | Device MAC        | 28-58-6F-07-9 | 4-A7         |
| Network Settings           |                       |          |                          |                     |                      |                   |               |              |
| Device IP                  | 192 168 1 200         |          | Device Port              | 4156                |                      | Device Web Port   | 52            |              |
| Work Mode                  | TCP Server            | *        | Subnet Mask              | 265 255 255 0       |                      | Galeway           | 192 168 1.1   |              |
| Destination IP/DNS         | 192 168 1 3           |          | Destination Port         | 4196                |                      | IP mode           | Static        | *            |
| Serial Settings            |                       |          |                          |                     |                      |                   |               |              |
| Beundrate                  | 115200                | ٠        | Databits                 | 1                   | v                    | Parity            | None          | ¥            |
| stopbits                   | 1                     | *        | Flow control             | None                | ×                    |                   |               |              |
| Advaced Settings           |                       |          |                          |                     |                      |                   |               |              |
| Vo-Data-Restart            | Disable               | *        | No Deta Restart Time     | 300<br>second       | 5-1270               | Reconnect-time    | 12            | 1~255 second |
| Milti-Host Settings        |                       |          |                          |                     |                      |                   |               |              |
| Protocol                   | None                  | *        | Instruction Time out     | 0                   | 32-8000ms            | Enable Multi-host | No            | *            |
| RS485 Conflict Time<br>Sep | 4<br>5-255ms          |          |                          |                     |                      |                   |               |              |
| NOTE: 1. Multi-host is     | always enabled whe    | in Proto | col is Modbus TCP to RTU | 2. Time out is alwe | eys 0 when Multi-hos | it is disabled.   |               |              |
| Time out only can be       | e set as multipy of 3 | 2        |                          |                     |                      |                   |               |              |
| fodify Web Login I         | Key                   |          |                          |                     |                      |                   |               |              |
| low Key                    |                       |          | Input Key Again          |                     |                      |                   |               |              |

3. The serial server parameters can be modified on the web page that appears. For the relevant parameters, please refer to Table 4 for the meaning of the parameters.4. After modifying the parameters, click the "Submit Modification" button.

5. If configuring and downloading MQTT and Jetson Modbus firmware overwrites the webpage file of the configuration interface, resulting in the failure to open the configuration webpage, please follow the steps below to re-download the webpage file:

- Config Web file & to RS232 TO ETH (B).
- Config Web file & to RS232 TO POE ETH (B).
- Select Find the web firmware locally and select the path to extract it yourself.

| Webpage directly download mode<br>Webpage directly in local PC:<br>E:\FAQ-QUECTEL\RS485 TO ETH B 2043_waveshare_web    | D_ZX ▼                                                                   |
|----------------------------------------------------------------------------------------------------|--------------------------------------------------------------------------|
| Special configs: Clear all                                                                                             |                                                                          |
| MB config MQTT confic JSON confic Reg packet                                                                           |                                                                          |
| Code file download mode Select code file:                                                                              |                                                                          |
| C:\firmware.bin                                                                                                    | <b></b>                                                                  |
| Download through the network         Device IP address or domain:         Download port (Don't modify):                | C Download through serial port<br>Serial port: COM1<br>Baundrate: 115200 |
| Device modual/type: 2003<br>Flash size: 256  K<br>Please close the opened webpage of the modual in the bro<br>Download | DevID: 285FCAD56BAD Bind ID B wser, before start download.               |

# Resource

### Document

• RS232 TO ETH (B) MQTT And JSON User Manual &

### Software

- Vircom 🗗
- Virtual serial port control
- SSCOM
- TCPIP/UDP debug tool ₽

### **Related Application Example**

• RS485 TO ETH (B) Connect Alibaba Cloud And EMQX ₪

# FAQ

**Question:**RS232 TO ETH (B)LINK is yellow, what should I do if I cannot access the network?

#### Answer:

• Set static IP, for example:

RS232 TO ETH (B) set to 192.168.1.200 port number 1111.

The computer is set to 192.168.1.199 port number 1111.

- Tested with the TCP server shared by the Internet community: 120.79.100.197 port number 10002.
- If it still doesn't work, please reset to factory settings.

#### Question: What is the power of RS485 TO ETH (B)?

#### Answer:

The detailed data is as follows:

|                | Input Voltage (V) | Input Current (A) | Power |
|----------------|-------------------|-------------------|-------|
| Specifications | 9V                | 0.020             | 0.18W |
|                | 12V               | 0.015             | 0.18W |
|                | 24V               | 0.008             | 0.19W |

#### Question: RS485 TO ETH (B) How to restore factory settings?

#### **Answer:**

1) Short the DEF pin for 5 seconds:

#### 2) Get the default parameters and modify the settings:

Device Settings

| Device Info     |                 | Network         |                   |          | Advanced Settings |                 |     |
|-----------------|-----------------|-----------------|-------------------|----------|-------------------|-----------------|-----|
| Virtual Serial  | Not Use 💌       | IP Mode         | Static            | •        | DNS Server IP     | 8.8.4           | 4   |
| Dev Type        | ZLSN2007        | IP Address      | 192 . 168 . 1 .   | 200      | Dest. Mode        | Dynamic         | -   |
| Dev Name        | ZLDEV0001       | Port            | 4196              |          | Transfer Protocol | None            | +   |
| Dev ID          | 285FCAD56BAD    | Work Mode       | TCP Server        | *        | Keep Alive Time   | 60              | (s) |
| Firmware Ver    | V1.452          | Net Mask        | 255 . 255 . 255 . | 0        | Reconnet Time     | 12              | (s) |
|                 |                 | Gateway         | 192 . 168 . 1 .   | 1        | Http Port         | 80              |     |
| Function of the | e device        | Dest. IP/Domain | 192.168.1.3       | Local IP | UDP Group IP      | 230 . 90 . 76 . | 1   |
| C ONID C        | load            | Dest. Port      | 4196              |          | Register Pkt:     | Г               | ASC |
| REAL_COM        | m<br>M Protocol | Serial          |                   |          | Restart for no d  | ata every 300   | Sec |
| Modbus TC       | P To RTU        | Baud Rate       | 115200 💌          |          | Chable send pa    | rameter every 5 | Min |
| Serial Com      | mnad            | Data Bits       | 8 •               |          | More Adv          | aced Settings   |     |
|                 | net             | Parity          | None -            |          |                   |                 |     |

×

| Storage Extend |                | Stop Bits    | 1          | -               | Max Frame Length                  | 1300 | (Byte) |
|----------------|----------------|--------------|------------|-----------------|-----------------------------------|------|--------|
|                | Connection     | Flow Control | None       | ·               | Max Interval(Smaller will better) | 3    | (Ms)   |
| Get Default    | Save As Defaul | Load Default | Modify Key | Firmware/Config | Restart Dev Modify Settin         | g C  | ancel  |

# **Question:**What should I do if the web configuration interface cannot be opened?

#### **Answer:**

Configuration and download other firmware such as MQTT and Jetson Modbus cover the configuration interface web page file, you need to re-download 2043\_waveshare\_web\_zx.zip configuration interface web file to RS485 TO ETH

| E:\FAQ-QUECTEL\RS485 TO ETH                                                                   | B2043_waveshare_web                              | _ZX                                             |                                  | <b>•</b> |  |
|-----------------------------------------------------------------------------------------------|--------------------------------------------------|-------------------------------------------------|----------------------------------|----------|--|
| Special configs:                                                                              | Clear all                                        |                                                 |                                  |          |  |
| MB config MQTT config JSON                                                                    | confic Reg packet                                |                                                 |                                  |          |  |
| Code file download mode                                                                       |                                                  |                                                 |                                  |          |  |
| C:\firmware.bin                                                                               |                                                  |                                                 |                                  |          |  |
| Download through the network<br>Device IP address or domain:<br>Download port (Don't modify): | 192.168.10.61<br>1092                            | C Download throug<br>Serial port:<br>Baundrate: | nh serial port<br>COM1<br>115200 |          |  |
| Device modual/type:                                                                           | 2003                                             | DevID: 285FCA                                   | D56BAD Bind ID                   |          |  |
| Please close the opened webpag                                                                | <sup>256</sup> ▼ K<br>e of the modual in the bro | B<br>wser, before start <mark>d</mark> ownlo    | ad.                              |          |  |
| Device modual/type:<br>Flash size:<br>Please close the opened webpag                          | 2003<br>256 💌 K<br>e of the modual in the bro    | DevID: 285FCA<br>B<br>wser, before start downlo | D56BAD Bind ID<br>ad.            |          |  |

#### **Question:**What size is it suitable for connecting to the rail?

#### Answer:

00000

Can be connected to 3.5mm-3.7mm rails:

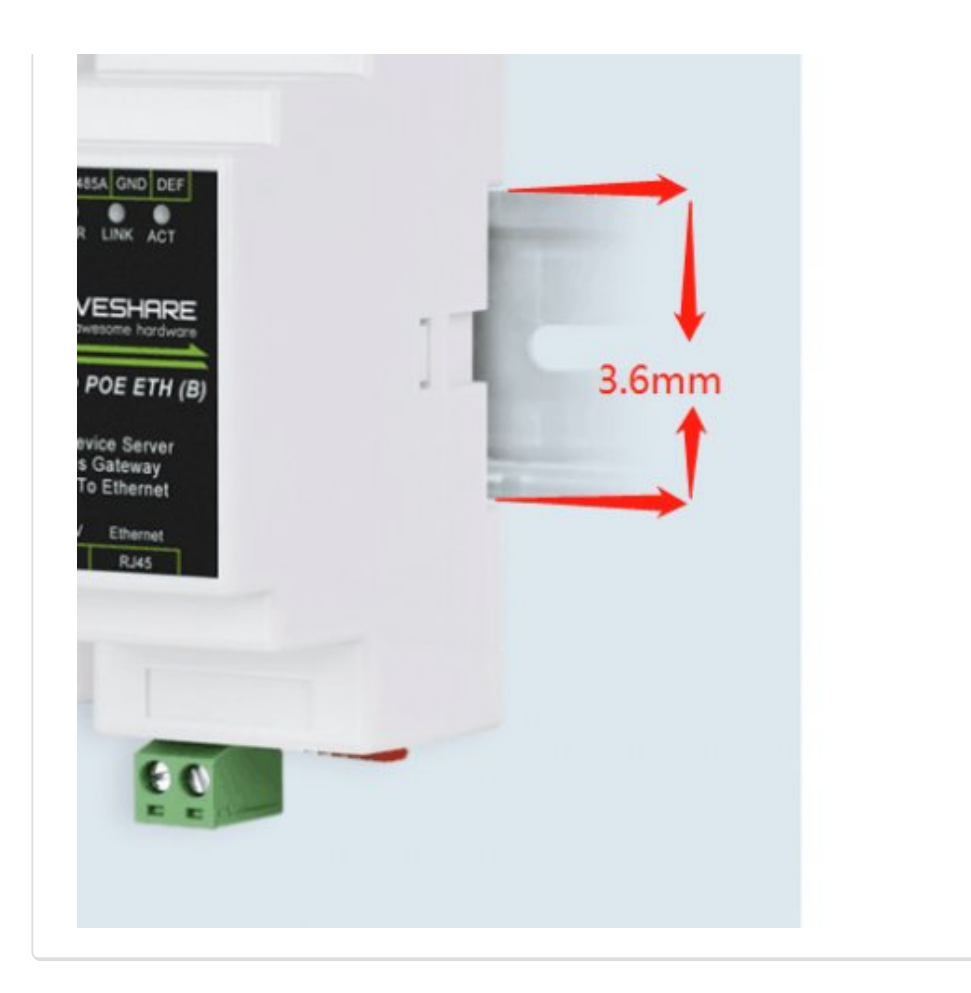

### **Technical Support**

If you need technical support or have any feedback/review, please click the **Submit Now** button to submit a ticket, Our support team will check and reply to you within 1 to 2 working days. Please be patient as we make every effort to help you to resolve the issue.

Submit Now

Working Time: 9 AM - 6 AM GMT+8 (Monday to Friday)